# **End of Year Reporting DQ Reports: D003 LSA Client Data Clean Up** PART ONE (Tabs 1 & 3)

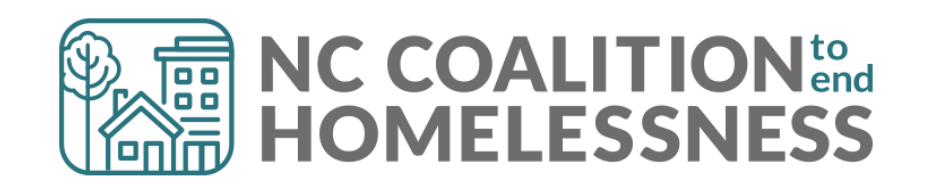

# **Presentation Agenda**

By the end, attendees will be able to:

- ✓ Locate the report in BusinessObjects
- ✓ Correctly enter prompts for the report
- ✓ Understand how to navigate the report
- ✓ Identify errors and correct errors on the "Fix These First" and "Client Detail" tabs of the report.

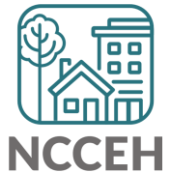

This reports looks at the bulk of client level errors, including:

- relationship to head of household
- client location
- Date of birth
- SSN
- Vet status
- Demographics
- homeless history
- DV history
- Disabilities
- Income
- Housing Move In Dates
- Overlapping Service Dates
- Length of Stay

- To be run by all project types
- One report run per HMIS project
- Orange County projects: run and correct FY2021 reports first!

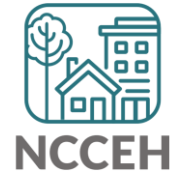

#### **Step 1: Reporting Licensed Users will need to schedule the report in BusinessObjects**

| < 6 SAP                               | Folders $\checkmark$                  |               |                  |                                  | $\mathcal{C} \in \mathcal{F} \circ \mathcal{C}$ | )   |
|---------------------------------------|---------------------------------------|---------------|------------------|----------------------------------|-------------------------------------------------|-----|
| Folders                               |                                       |               | Selected Folder  |                                  |                                                 |     |
| > 🔊 Personal Folders                  | Public Folders / hmisncceh_live_folde | C + ⊥ ∞ 📕     |                  |                                  |                                                 |     |
| My Subscribed Alerts                  | Title                                 | Fourierites - | Turne            | Description                      | Lest Undeted                                    |     |
| ∨ 🗉 Public Folders 🚺                  |                                       | Favorites     | Туре             | Description                      | Last Opdated                                    |     |
| > 🖅 Available Reports and Templates   | C004 - Avg LOS and Time to Housin     |               | Web Intelligence | Updated: 1/26/2018 (SC) Add      | May 16, 2022 3:07 AM                            | 000 |
|                                       | C005 - Client Income Audit - Stayer   |               | Web Intelligence | Updated: 10-11-18 Added a s      | Jun 2, 2022 2:44 PM                             | 000 |
| > 🖅 Available WellSky Resources       | C007 - Returns to Shelter or TH Pos   |               | Web Intelligence | 9-4-15 The selects clients fro   | May 16, 2022 3:07 AM                            | 000 |
| > 🖅 chin_live_folder                  | 🗌 🦕 C008 - Exit Income Outcomes_All C |               | Web Intelligence | Updated - 8-3-18 -Corrected r    | May 16, 2022 3:07 AM                            | 000 |
| ✓ 	≡ hmisncceh_live_folder 2          | C009 - 0551 - Exit Reason Leaving     |               | Web Intelligence | Want to see the various reaso    | May 16, 2022 3:07 AM                            | 000 |
|                                       | C010- Housing Move in Date and Pr     |               | Web Intelligence | This report shows open clients   | Jul 31, 2022 7:15 AM                            | 000 |
| > 📧 ART Gallery Reports and Resources | C011- Shelter Stayers, Leavers and    |               | Web Intelligence | This report shows client level   | Jun 21, 2022 3:24 PM                            | 000 |
| ✓ <sup>™</sup> HMIS@NCCEH Gallery 3   | C012- Street Outreach Stayers, Lea    |               | Web Intelligence | This report shows client level   | Ju. 11 2022 3:24 PM                             | 000 |
| > 📧 Research Project Reports          | 🔲 🕠 D001 Street Outreach DOE          |               | Web Intelligence | Street Outreach only: RUN FI     | Sep 30, 2022 53 PM                              | 000 |
|                                       | 🔲 🕠 D002 LSA Annual Review Audit      |               | Web Intelligence | All Projects: confirm stayers/le | Sep 30, 2022 5:05 PM                            | 000 |
| > 📧 Provider Specific Folders         | 4 🕠 D003 LSA Client Data Clean Up     |               | Web Intelligence | All Projects: basic client level | Sep 30, 2022 2:53 PM                            | 000 |
|                                       |                                       |               |                  |                                  |                                                 | 1   |

#### **Step 2:** Reporting Licensed Users will need download & distribute report to HMIS users for correction!

| < 🏠 SAP                                                      | My Inbox $\sim$                                                                                                    | Q 🕅 0 🕐 🚾   |
|--------------------------------------------------------------|----------------------------------------------------------------------------------------------------|-------------|
| All Alerts Documents                                         | Document                                                                                                    |             |
| Search Q C<br>Showing 1 items<br>DOO<br>Sep 30, 2022 5:29 PM | D0: D.2022 : 3708973   Sep 30, 2022 5:29 PM   Ceneral Info   Description :   Created On :   Sep 30, 2022 5:29 PM   Document Type :   Microsoft Excel   Owner :   Misincceh_live:kwiseman   Keyword :   Sender :   misincceh_live:kwiseman | voo<br>View |

#### **Step 3: All HMIS user can should review & correct the reports**

Step 4: Reporting licensed users need to run the report the following day to confirm it is accurate.

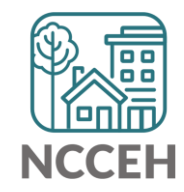

# Tab 1: Fix These First!THESE ERRORS MUST BE RESOLVED!

#### Head of Household Errors

- Clients with missing relationships to Head of Household at Project Start
- Households without someone listed as Self-Head of Household
- Households with multiple people listed as Self-Head of Household
- Minor children marked as "Self"

#### Date of Birth Errors

Clients with Missing Dates of Birth (including DKR)

THESE ERRORS MUST BE FIXED FIRST & A NEW REPORT RUN BEFORE MOVING ON TO THE OTHER TABS!

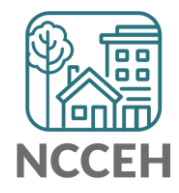

D003 LSA Client Data Clean Up Tab 3: Client Detail

#### **Data Elements included:**

- Name
- Demographics
- SSN
- Date of Birth
- Veteran Status

#### **Error Types:**

- Client Doesn't Know
- Client Refused
- Missing ("blank" data)
- Answer does not match data quality field (i.e. only 4 numbers for SSN but marked "full SSN")
- Age of client doesn't match available option (i.e. 12yr old veteran)

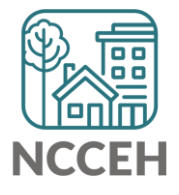

### Tips for making corrections:

- ✓ Set Enter Data As before editing data
- ✓ Set Back Date Mode
  - For Tab 1: corrections will be at Project Start
  - For Tab 3: corrections will be at Project Start
- Client Doesn't Know or Client Refused is "allowable" but must be confirmed as accurate when reports are submitted

**Remember:** Corrections made <u>TODAY</u> in HMIS will not appear until <u>TOMORROW</u> when a new BusinessObjects report is run!

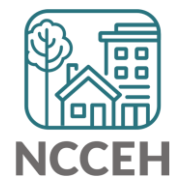

# **REMINDER!**

#### There are resources developed to help guide you:

#### ZenGuides:

- Guides to learn how to use BusinessObjects:
  - ✓ Using BusinessObjects 101
  - ✓ How to Schedule BusinessObjects Reports
- Guides specific for this clean up process:
  - ✓ D003 Client Data Clean Up Report

All are available here: <u>https://ncceh.zendesk.com/hc/en-us</u>

#### Helpdesk: hmis@ncceh.org

Reach out sooner rather than later for support. We are here to support the valuable work you do!

Part 2 of the LSA Client Data Clean Up cover the additional tabs will be next week!

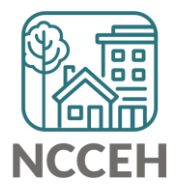